## (元) CAS Cloud OS制作Ubuntu镜像,配置SSH

GalwayBoy 2019-07-31 发表

| 涉及                                                                                                    |       |
|----------------------------------------------------------------------------------------------------|-------|
| 置步骤                                                                                                    |       |
| 、在CAS上安装Ubuntu操作系统                                                                                                    |       |
| 以参考《20180206-H3Cloud OS云操作系统 镜像制作指导(适用于CAS虚拟化平台)-5W                                                                                                    | /100》 |
| 装Linux操作系统,cas tools等                                                                                                    |       |
| 设置root宓码                                                                                                    |       |
| do passwd root                                                                                                    |       |
|                                                                                                    |       |
| cest@ubuntu:~\$ sudo passwd root                                                                                                    |       |
| [sudo] password for test:                                                                                                    |       |
|                                                                                                    |       |
|                                                                                                    |       |
|                                                                                                    |       |
| 、关闭防火墙                                                                                                    |       |
| 关闭ubuntu的防火墙                                                                                                    |       |
| ₩1JħNJ SUGO UTW GISADIE                                                                                                    | _     |
| oot@ubuntu:/home/test# ufw disable<br>Lrewall stopped and disabled on system startup                                                                                                    |       |
| pot@ubuntu:/home/test#                                                                                                    |       |
| 卸载iptables                                                                                                    |       |
| 令行执行 apt-get remove iptables                                                                                                    |       |
| bot@ubuntu:/home/test# apt-get remove iptables                                                                                                    |       |
| eading package lists Done<br>uilding dependency tree                                                                                                    |       |
| eading state information Done                                                                                                    |       |
| he following packages will be REMOVED:                                                                                                    |       |
| upgraded, 0 newly installed, 3 to remove and 0 not upgraded.                                                                                                    |       |
| fter this operation, 2,547 kB disk space will be freed.                                                                                                    |       |
| Reading database 177101 files and directories currently installed.)                                                                                                    |       |
| emoving ubuntu-standard (1.361.2)                                                                                                    |       |
| kip stopping firewall: ufw (not enabled)                                                                                                    |       |
| emoving iptables (1.6.0-2ubuntu3)<br>rocessing triggers for man-db (2.7.5-1)                                                                                                    |       |
| rocessing triggers for libc-bin (2.23-0ubuntu11)                                                                                                    |       |
| rocessing triggers for doc-base (0.10.7)                                                                                                    |       |
| rocessing 2 removed doc-base files                                                                                                    |       |
| rocessing 2 removed doc-base files                                                                                                    |       |
| rocessing 2 removed doc-base files<br>、下载openssh所需要的安装包,通过ftp方式上传到Ubuntu系统                                                                                                    |       |
| rocessing 2 removed doc-base files<br>、下载openssh所需要的安装包,通过ftp方式上传到Ubuntu系统<br>为Ubuntu镜像默认没有安装SSH,所以必须要从网上下载SSH安装包手动在系统安装                                                                                                    |       |
| rocessing 2 removed doc-base files<br>、下载openssh所需要的安装包,通过ttp方式上传到Ubuntu系统<br>为Ubuntu镜像默认没有安装SSH,所以必须要从网上下载SSH安装包手动在系统安装                                                                                                    |       |
| rocessing 2 removed doc-base files<br>、下载openssh所需要的安装包,通过ttp方式上传到Ubuntu系统<br>为Ubuntu镜像默认没有安装SSH,所以必须要从网上下载SSH安装包手动在系统安装<br>接:https://pan.baidu.com/s/14PwxyEHZVzS6-EiJb2pgWw 提取码:ru4d                                                                                                    |       |
| rocessing 2 removed doc-base files<br>、下载openssh所需要的安装包,通过ftp方式上传到Ubuntu系统<br>为Ubuntu镜像默认没有安装SSH,所以必须要从网上下载SSH安装包手动在系统安装<br>接:https://pan.baidu.com/s/14PwxyEHZVzS6-EiJb2pgWw 提取码:ru4d<br>装SSH包的步骤如下:                                                                                                    |       |
| rocessing 2 removed doc-base files<br>、下载openssh所需要的安装包,通过ftp方式上传到Ubuntu系统<br>为Ubuntu镜像默认没有安装SSH,所以必须要从网上下载SSH安装包手动在系统安装<br>接:https://pan.baidu.com/s/14PwxyEHZVzS6-EiJb2pgWw 提取码:ru4d<br>装SSH包的步骤如下:<br>路4个文件放在/home/test文件夹中(test新建一个)                                                                                                    |       |
| rocessing 2 removed doc-base files   、下载openssh所需要的安装包,通过ftp方式上传到Ubuntu系统   为Ubuntu镜像默认没有安装SSH,所以必须要从网上下载SSH安装包手动在系统安装   接: https://pan.baidu.com/s/14PwxyEHZVzS6-EiJb2pgWw 提取码: ru4d   装SSH包的步骤如下:   將4个文件放在/home/test文件夹中(test新建一个)   命令行进入该文件夹 cd /home/test                                                                                                    |       |
| rocessing 2 removed doc-base files   、下载openssh所需要的安装包,通过ftp方式上传到Ubuntu系统   为Ubuntu镜像默认没有安装SSH,所以必须要从网上下载SSH安装包手动在系统安装   接: https://pan.baidu.com/s/14PwxyEHZVzS6-EiJb2pgWw 提取码: ru4d   装SSH包的步骤如下:   將4个文件放在/home/test文件夹中(test新建一个)   命令行进入该文件夹 cd /home/test   执行                                                                                                    |       |
| rocessing 2 removed doc-base files<br>、下载openssh所需要的安装包,通过ftp方式上传到Ubuntu系统<br>为Ubuntu镜像默认没有安装SSH,所以必须要从网上下载SSH安装包手动在系统安装<br>接:https://pan.baidu.com/s/14PwxyEHZVzS6-EiJb2pgWw 提取码:ru4d<br>装SSH包的步骤如下:<br>将4个文件放在/home/test文件夹中(test新建一个)<br>命令行进入该文件夹 cd /home/test<br>执行<br>udo dpkg -i openssh-client_7.2p2-4_amd64.deb                                                                                                    |       |
| rocessing 2 removed doc_base files<br>、下载openssh所需要的安装包,通过ftp方式上传到Ubuntu系统<br>为Ubuntu镜像默认没有安装SSH,所以必须要从网上下载SSH安装包手动在系统安装<br>接:https://pan.baidu.com/s/14PwxyEHZVzS6-EiJb2pgWw 提取码:ru4d<br>装SSH包的步骤如下:<br>将4个文件放在/home/test文件夹中(test新建一个)<br>命令行进入该文件夹 cd /home/test<br>执行<br>udo dpkg -i openssh-client_7.2p2-4_amd64.deb<br>udo dpkg -i openssh-sftp-server_7.2p2-4_amd64.deb                                                                                                    |       |
| rocessing 2 removed doc_base files<br>、下载openssh所需要的安装包,通过ftp方式上传到Ubuntu系统<br>为Ubuntu镜像默认没有安装SSH,所以必须要从网上下载SSH安装包手动在系统安装<br>接:https://pan.baidu.com/s/14PwxyEHZVzS6-EiJb2pgWw 提取码:ru4d<br>装SSH包的步骤如下:<br>将4个文件放在/home/test文件夹中(test新建一个)<br>命令行进入该文件夹 cd /home/test<br>执行<br>udo dpkg -i openssh-client_7.2p2-4_amd64.deb<br>udo dpkg -i openssh-sftp-server_7.2p2-4_amd64.deb<br>udo dpkg -i libwrap0_7.6.q-25_amd64.deb                                                                                                    |       |
| rocessing 2 removed doc_base files<br>、下载openssh所需要的安装包,通过ftp方式上传到Ubuntu系统<br>为Ubuntu镜像默认没有安装SSH,所以必须要从网上下载SSH安装包手动在系统安装<br>接:https://pan.baidu.com/s/14PwxyEHZVzS6-EiJb2pgWw 提取码:ru4d<br>装SSH包的步骤如下:<br>将4个文件放在/home/test文件夹中(test新建一个)<br>命令行进入该文件夹 cd /home/test<br>执行<br>udo dpkg -i openssh-client_7.2p2-4_amd64.deb<br>udo dpkg -i openssh-sftp-server_7.2p2-4_amd64.deb<br>udo dpkg -i openssh-server_7.2p2-4_amd64.deb<br>udo dpkg -i openssh-server_7.2p2-4_amd64.deb                                                                                                    |       |
| rocessing 2 removed doc_base files<br>、下载openssh所需要的安装包,通过ftp方式上传到Ubuntu系统<br>为Ubuntu镜像默认没有安装SSH,所以必须要从网上下载SSH安装包手动在系统安装<br>接:https://pan.baidu.com/s/14PwxyEHZVzS6-EiJb2pgWw 提取码:ru4d<br>装SSH包的步骤如下:<br>将4个文件放在/home/test文件夹中(test新建一个)<br>命令行进入该文件夹 cd /home/test<br>执行<br>sudo dpkg -i openssh-client_7.2p2-4_amd64.deb<br>udo dpkg -i openssh-sftp-server_7.2p2-4_amd64.deb<br>udo dpkg -i ipenssh-server_7.2p2-4_amd64.deb<br>udo dpkg -i openssh-server_7.2p2-4_amd64.deb                                                                                                    |       |
| rocessing 2 removed doc_base files<br>、下载openssh所需要的安装包,通过ftp方式上传到Ubuntu系统<br>为Ubuntu镜像默认没有安装SSH,所以必须要从网上下载SSH安装包手动在系统安装<br>接:https://pan.baidu.com/s/14PwxyEHZVzS6-EiJb2pgWw 提取码:ru4d<br>装SSH包的步骤如下:<br>將4个文件放在/home/test文件夹中(test新建一个)<br>命令行进入该文件夹 cd /home/test<br>执行<br>udo dpkg -i openssh-client_7.2p2-4_amd64.deb<br>udo dpkg -i openssh-sftp-server_7.2p2-4_amd64.deb<br>udo dpkg -i openssh-server_7.2p2-4_amd64.deb<br>udo dpkg -i openssh-server_7.2p2-4_amd64.deb<br>udo dpkg -i openssh-server_7.2p2-4_amd64.deb<br>udo dpkg -i openssh-server_7.2p2-4_amd64.deb<br>udo dpkg -i ssh_7.2p2-4_all.deb<br>执行                                                                                                    |       |
| rocessing 2 removed doc_base files<br>、下载openssh所需要的安装包,通过ftp方式上传到Ubuntu系统<br>为Ubuntu镜像默认没有安装SSH,所以必须要从网上下载SSH安装包手动在系统安装<br>接: https://pan.baidu.com/s/14PwxyEHZVzS6-EiJb2pgWw 提取码: ru4d<br>装SSH包的步骤如下:<br>将4个文件放在/home/test文件夹中(test新建一个)<br>命令行进入该文件夹 cd /home/test<br>执行<br>.udo dpkg -i openssh-client_7.2p2-4_amd64.deb<br>.udo dpkg -i openssh-sftp-server_7.2p2-4_amd64.deb<br>.udo dpkg -i libwrap0_7.6.q-25_amd64.deb<br>udo dpkg -i openssh-server_7.2p2-4_amd64.deb<br>udo dpkg -i openssh-server_7.2p2-4_amd64.deb<br>udo dpkg -i ssh_7.2p2-4_all.deb<br>执行<br>udo pkg -i ssh_7.2p2-4_all.deb                                                                                                    |       |
| rocessing 2 removed doc_base files<br>、下载openssh所需要的安装包,通过ftp方式上传到Ubuntu系统<br>为Ubuntu镜像默认没有安装SSH,所以必须要从网上下载SSH安装包手动在系统安装<br>接:https://pan.baidu.com/s/14PwxyEHZVzS6-EiJb2pgWw 提取码:ru4d<br>装SSH包的步骤如下:<br>将4个文件放在/home/test文件夹中(test新建一个)<br>命令行进入该文件夹 cd /home/test<br>执行<br>sudo dpkg -i openssh-client_7.2p2-4_amd64.deb<br>sudo dpkg -i openssh-sftp-server_7.2p2-4_amd64.deb<br>sudo dpkg -i openssh-sftp-server_7.2p2-4_amd64.deb<br>sudo dpkg -i openssh-server_7.2p2-4_amd64.deb<br>sudo dpkg -i openssh-server_7.2p2-4_amd64.deb<br>sudo dpkg -i openssh-server_7.2p2-4_amd64.deb<br>sudo dpkg -i openssh-server_7.2p2-4_amd64.deb<br>sudo dpkg -i openssh-server_7.2p2-4_amd64.deb<br>sudo dpkg -i openssh-server_7.2p2-4_amd64.deb<br>sudo dpkg -i openssh-server_7.2p2-4_amd64.deb<br>sudo dpkg -i openssh-server_7.2p2-4_amd64.deb<br>sudo dpkg -i openssh-server_7.2p2-4_amd64.deb<br>static dpkg -i openssh-server_7.2p2-4_amd64.deb<br>static dpkg -i openssh-server_7.2p2-4_amd64.deb<br>static dpkg -i openssh-server_7.2p2-4_amd64.deb<br>static dpkg -i openssh-server_7.2p2-4_amd64.deb<br>static dpkg -i openssh-server_7.2p2-4_amd64.deb<br>static dpkg -i openssh-server_7.2p2-4_amd64.deb<br>static dpkg -i openssh - server_7.2p2-4_amd64.deb<br>static dpkg -i openssh - server_7.2p2-4_amd64.deb<br>sta |       |
| rocessing 2 removed doc_base files<br>、下载openssh所需要的安装包,通过ftp方式上传到Ubuntu系统<br>为Ubuntu镜像默认没有安装SSH,所以必须要从网上下载SSH安装包手动在系统安装<br>接: https://pan.baidu.com/s/14PwxyEHZVzS6-EiJb2pgWw 提取码: ru4d<br>装SSH包的步骤如下:<br>将4个文件放在/home/test文件夹中(test新建一个)<br>命令行进入该文件夹 cd /home/test<br>执行<br>udo dpkg -i openssh-client_7.2p2-4_amd64.deb<br>udo dpkg -i openssh-sftp-server_7.2p2-4_amd64.deb<br>udo dpkg -i openssh-sftp-server_7.2p2-4_amd64.deb<br>udo dpkg -i openssh-server_7.2p2-4_amd64.deb<br>udo dpkg -i openssh-server_7.2p2-4_amd64.deb<br>udo dpkg -i openssh-server_7.2p2-4_amd64.deb<br>udo dpkg -i sh_7.2p2-4_all.deb<br>执行<br>udo ps -e   grep ssh<br>事 sshd 说明ssh服务已经启动。<br>U果没有 执行<br>udo service ssh start                                                                                                    |       |

sudo vi /etc/ssh/sshd\_config

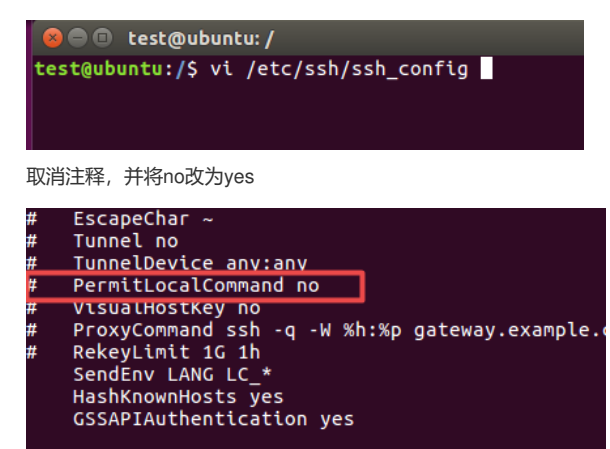

五、关机

至此, Ubuntu虚拟机镜像安装完成。

配置关键点